## Update Emergency Alerts - Student

## **Overview**

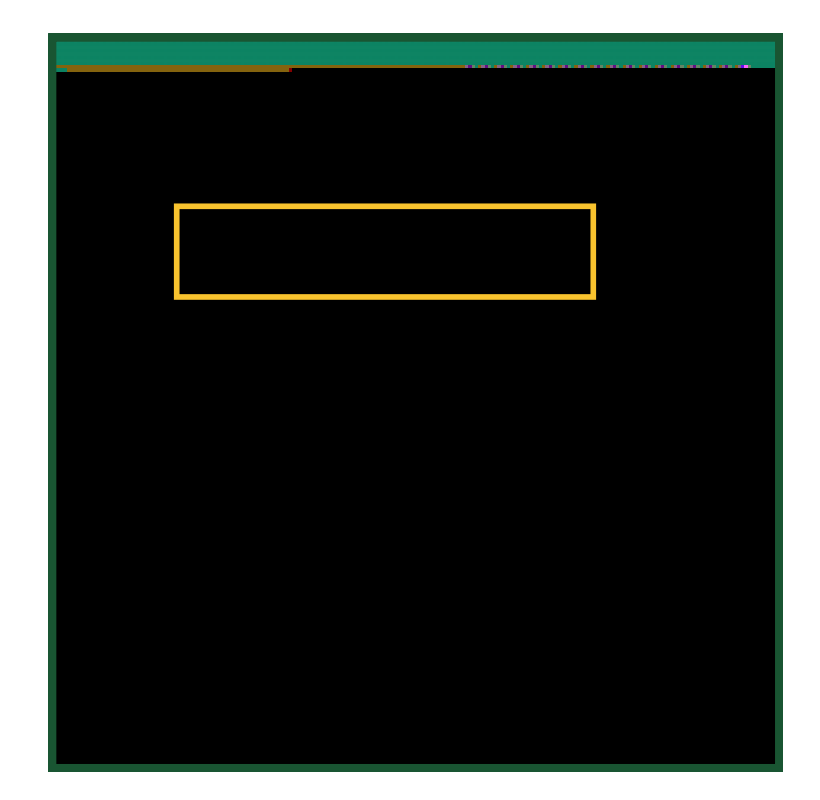

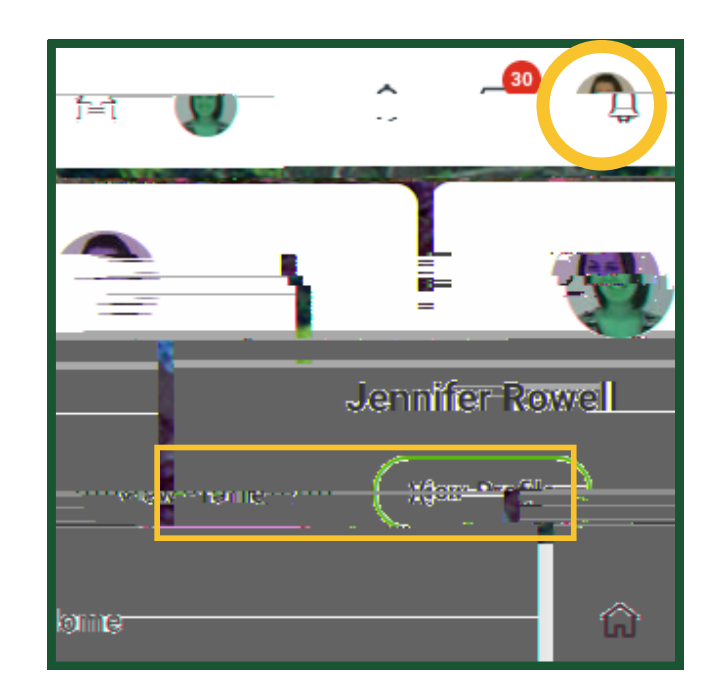

| ຣະເຊີຍທີ່ສະຫຼາງອີດທີ່ເພາະອາກຸຊີເສີຍ ອອກເຊີດທາກ ກຳການໃຫ້ແຮະມະພາຍຫຼາຍເຫັນຂະບັ |
|-----------------------------------------------------------------------------|
|-----------------------------------------------------------------------------|

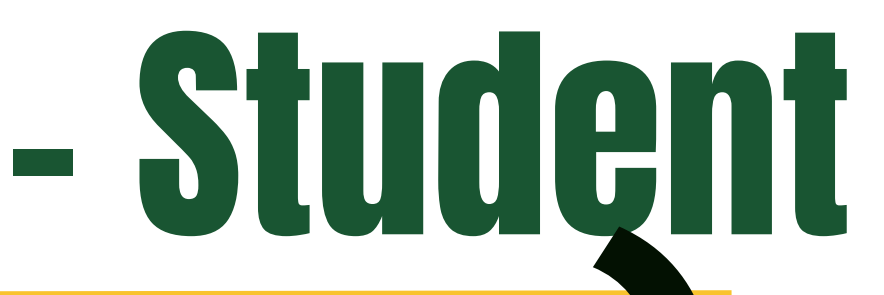

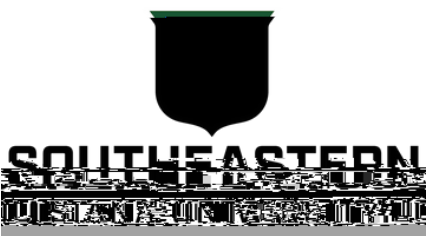

Emerger

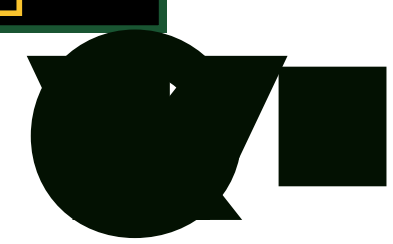